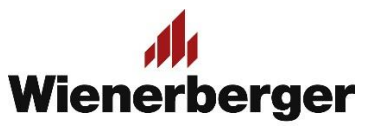

## 07c Wienerberger Zamówienia – Kopiowanie zamówienia

**Ponowne złożenie zamówienia np. na ten sam asortyment:** zdarzają się sytuacje, kiedy składane zamówienia są powtarzalne np. na ten sam asortyment, ilości, punkt odbioru, inwestycję itp. W obecnej wersji serwisu istnieje możliwość uproszczonego skopiowania takiego zamówienia.

W panelu Moje Konto, opcji Przegląd zamówień należy wybrać interesujące nas zamówienie złożone w przeszłości

| wienerberger.pl Wienerberger Zamówienia                   |                          | MOJE KONTO 🥎 MOJA FIRMA 🗸 🛛 WYLOGUJ SIĘ 🗗 |
|-----------------------------------------------------------|--------------------------|-------------------------------------------|
| 💠 410704 - WEBSZOP Zapas Bezpieczeństwa 04-175 WARSZAWA 🗸 |                          |                                           |
| Przegląd zamówień                                         | Preferencje zakupowe     | Książka adresowa                          |
| Profil                                                    | Faktury                  | Hasło                                     |
| Widok salda materiałowego                                 | Zapisane listy (0)       | Dowody dostawy                            |
| Dane finansowe                                            | Zamówienia do akceptacji | Lista Inwestycji                          |

Można w tym celu odszukać je na liście zamówień z ostatnich 6 miesięcy poprzez zakres czasowy, numer własny zamówienia lub numer zlecenia SAP Wienerberger.

| <b>D</b> |     |       | , |     | , |
|----------|-----|-------|---|-----|---|
| Przed    | lad | zam   | 0 | MIP | n |
| i i zegi | гųч | Zuill |   |     |   |

| Od                          |         | Do                       |   |
|-----------------------------|---------|--------------------------|---|
| 01.09.2023                  | <b></b> | 11.10.2023               | • |
| Numer zlecenia Wienerberger |         | Numer zamówienia klienta |   |
|                             |         |                          |   |

Wybór przycisku "Zamów Ponownie" spowoduje przejście do Koszyka zakupów

| EKSPORTUJ LISTĘ DO EXCELA   |                          |                          |                   | Lista filtrów |                |
|-----------------------------|--------------------------|--------------------------|-------------------|---------------|----------------|
| Numer zlecenia Wienerberger | Numer zamówienia klienta | Data złożenia zamówienia | Status zamówienia | Suma          |                |
| <u>334862891</u>            | CM-20753                 | 06.09.2023               | Zakończone        | 0,00 zł       | ZAMÓW PONOWNIE |
| <u>334889891</u>            | 25                       | 11.09.2023               | Zakończone        | 0,00 zł       | ZAMÓW PONOWNIE |
| <u>334886439</u>            | XXX                      | 11.09.2023               | Zakończone        | 0,00 zł       | ZAMÓW PONOWNIE |
| 334892200                   | 1                        | 12.09.2023               | Zakończone        | 0,00 zł       | ZAMÓW PONOWNIE |
| <u>334910578</u>            | 9999                     | 14.09.2023               | Nowe              | 38 135,37 zł  | ZAMÓW PONOWNIE |

Dokładnie z takimi samymi ustawieniami, z jakimi zostało dokonane pierwotne zamówienie. W tym miejscu można dokonać korekty wszelkich ustawień, zanim przejdziemy do następnych etapów procesowania zamówienia.

| Rozwiązania ścienne Rozwiązania dachowe                                                                     | Rozwiązania klinkierowe       |                                                                                    |                                      |                  |                          |
|----------------------------------------------------------------------------------------------------|-------------------------------|------------------------------------------------------------------------------------|--------------------------------------|------------------|--------------------------|
| TRONA GŁÓWNA / KOSZYK                                                                                       |                               |                                                                                    |                                      |                  |                          |
|                                                                                                    |                               |                                                                                    |                                      |                  |                          |
| Firma                                                                                                    | Inwestycja                    | 🚓 Przesy                                                                           | łka kurierska                        | <b>Forma</b>     | płatności                |
| 410704 - WEBSZOP Zapas Bezpieczeństwa 04-<br>175 WARSZAWA                                                   | Nie wybrano żadnej inwestycji | Z<br>3472 - Kunice - R<br>ul. Ceramiczna 1<br>59-216 Kunice<br>Do<br>WEBSZOP Zapas | ozwiązania dachowe<br>Bezpieczeństwa | Termin płatności | zgodnie z umową handlową |
| Zmień 🖍                                                                                                    | Zmi                           | 04-175 WARSZAV                                                                     | y<br>VA<br>Zmie                      | ń 🖍              |                          |
| <b>Coszyk</b> Identyfikator: 02957014                                                                       |                               |                                                                                    |                                      |                  |                          |
| < KONTYNUUJ ZAKUPY                                                                                          |                               |                                                                                    |                                      |                  | NOWA ZAPISANA LISTA      |
| Produkty                                                                                                    |                               | Cena jednostkow                                                                    | a                                    | Ilość            | Suma                     |
| GĄSIORY NR. 2 CZERWONA ANGOBA<br>Gąsior nr. 2 początkowy grzbietu<br>13558728<br>Do pełnego auta            | czerwona angoba               | 66,09                                                                              | zł — 7                               | + SZT V          | 462,63 zł 🟮 🗙            |
| MARSYLKA MONDO 11, CZERWONA ANG<br>Marsylka Mondo 11 czerwona ang<br>13551581                               | iOBA<br>goba                  | 6,09                                                                               | - 2850                               | + SZT ~          | 17 356,50 zł 🟮 🗙         |
|                                                                                                    |                               |                                                                                    |                                      |                  |                          |
| GASIOKTINK, 2 CZERWONA ANGODA                                                                               |                               |                                                                                    |                                      |                  |                          |
| Gasior nr. 2 czerwona angoba<br>3556997<br>Do pełnego auta                                                  |                               | 32,12                                                                              | zł — 180                             | + SZT ∨          | 5 781,60 zł 🟮 🕽          |
| Goption Trie 2 czerwona angoba<br>13556997<br>Do pełnego auta<br>KORAMIC KOLNIERZ DUO ENERGY PRO<br>5420116 | 78×140 (9,0)<br>78×140 (9,0)  | 32,12                                                                              | eł — 180                             | + SZT ~          | 5 781,60 zł 🕚 💥          |

**UWAGA:** Jeśli któreś z ustawień nie będzie możliwe do skopiowania (np. z powodu upłynięcia daty ważności inwestycji), system przekieruje użytkownika na stronę preferencji zakupu.

Dalsze etapy zamówienia odbywają się w sposób standardowy, należy tylko zwrócić uwagę, że skopiowany z zamówienia pierwotnego został również numer własny zamówienia Klienta, którego zmiana na inny jest zalecana w celu unikania dublowania numeracji.

| lakturze.                           | OSTROBRAMSKA 79<br>04-175 WARSZAWA |                                       |  |
|-------------------------------------|------------------------------------|---------------------------------------|--|
| Wymagana data dostawy /<br>odbioru: | 13.10.2023                         | Informacje<br>dodatkowe (opcjonalne): |  |
| Nr zamówienia klienta:              | 9999                               |                                       |  |
| Kod<br>promocyjny (opcjonalne):     |                                    |                                       |  |
| OSOBA KONTAKTOWA                    | A W PLACÓWCE                       |                                       |  |